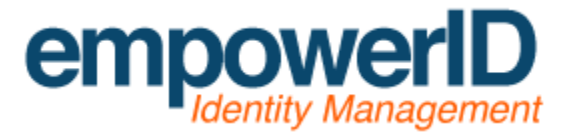

Preparing an IIS Server for EmpowerID installation

By: Jamis Eichenauer

Last Updated: October 7, 2014

# Contents

| lardware preparation                        | 3 |
|---------------------------------------------|---|
| Software preparation                        | 3 |
| IS preparation                              | 4 |
| Disabling User Account Control              | 6 |
| Vicrosoft .NET Framework 4.5.2 preparation  | 8 |
| mpowerID Server Installer download          | 9 |
| Optional) SQL Management Tools preparation1 | 0 |
| Conclusion1                                 | 2 |

## Hardware preparation

In order to fulfill our hardware requirements and be eligible for support, please ensure your server meets the following minimum requirements:

- Processor: 64-bit, 4 cores required, more recommended based on usage scenario
- RAM: 12 GB required, more recommended based on usage scenario
- **Hard drive space:** 40 GB available (assumes separate partition for the EmpowerID installation 40 GB *available* is required if installing on OS drive [not recommended])

In my example lab I have configured a VMWare virtual machine with the following properties:

| Haro | dware             | Summary       |                         |                             |
|------|-------------------|---------------|-------------------------|-----------------------------|
|      | Memory            | 12288 MB      | Disk Provisioning       |                             |
|      | CPUs              | 4             | Type:                   | Thick Provision Lazy Zeroed |
|      | Video card        | Video card    | Provisioned Size:       | 60 🛨 GB 💌                   |
|      | VMCI device       | Restricted    | Maximum Size (GB):      | 1757.33                     |
| 0    | SCSI controller 0 | LSI Logic SAS |                         |                             |
|      | Hard disk 1       | Virtual Disk  | Virtual Device Node     |                             |
|      | CD/DVD drive 1    | Client Device |                         |                             |
| 12   | Network adapter 1 | VM Network    | ISCSI (0:1) Hard disk 2 |                             |
| 4    | Floppy drive 1    | Client Device | Mada                    |                             |
|      | Hard disk 2       | Virtual Disk  |                         |                             |

This configuration meets all of our minimum requirements: A 64-bit 4 core CPU, 12 GB of RAM, and two hard drives, each using a different data store and each sized at 60 GB.

### Software preparation

Next comes the installation of the Windows Server operating system. Here are our requirements:

• **Operating System:** Windows Server 2008 R2 64-bit, Windows Server 2012 64-bit or greater. Support is not offered for Datacenter versions of Windows Server. Server Core installations are unsupported as the .NET Framework is not available in Server Core.

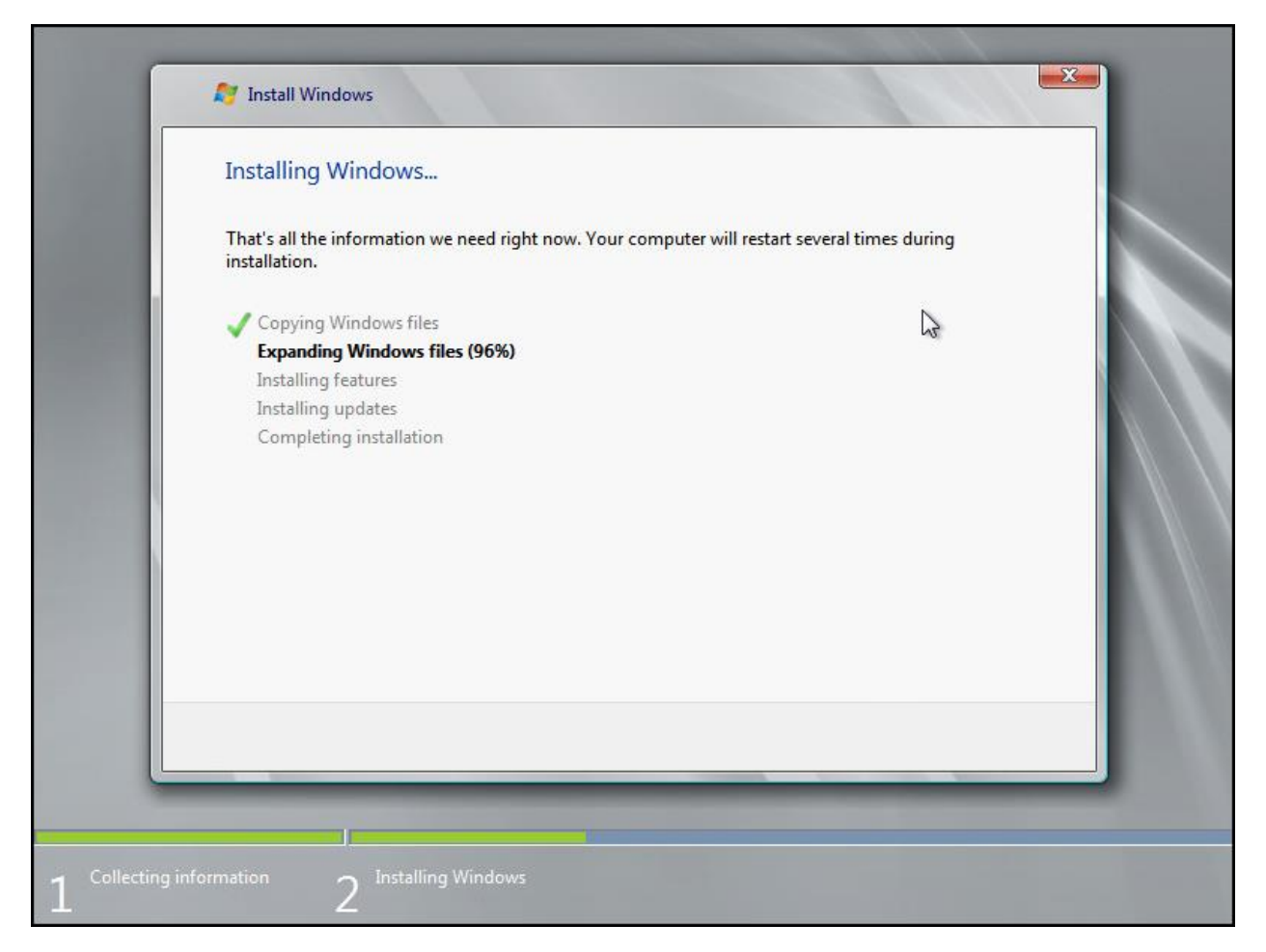

Once the operating system is installed, ensure that the local Administrator password has been set and the server is joined to the domain. We are now ready to proceed to the installation of IIS.

### **IIS preparation**

Once you are logged into the server, open Windows PowerShell from the Accessories menu.

| Recyde Bin                                                                                                    |                                                                                                    |                  |
|----------------------------------------------------------------------------------------------------|----------------------------------------------------------------------------------------------------|------------------|
| Internet Explorer (64-bit) Internet Explorer Windows Update Accessories Calculator Connect to a Projector Notepad Paint Remote Desktop Connection Windows Explorer WordPad Ease of Access System Tools Windows PowerShell Windows PowerShell Windows RowerShell Administrative Toolm Startup Back | Administrator<br>Documents<br>Computer<br>Network<br>Control Panel<br>Devices and Printers<br>Administrative Tools<br>Help and Support<br>Run |                  |
| 🎝 Start 🕌 🔝 🚞                                                                                                    |                                                                                                    | * 🕞 📳 🅼 12:54 PM |

Navigate to our EmpowerID Installation and Configuration Guide / <u>Hardware and Software</u> <u>Requirements</u> page and scroll down to the *Additional Software Requirements for Servers Running Web Applications* section. Listed in this section are PowerShell cmdlets that will automatically install IIS and all of the IIS components needed to run EmpowerID. There are two sets of PowerShell cmdlets: one is for Windows Server 2008 R2 64-bit and the other is for Windows Server 2012 64-bit. The PowerShell commands are also included below:

#### Windows 2008 R2 64-bit:

#### Import-Module ServerManager

Add-WindowsFeature Web-Server,Web-ASP-NET,Web-Basic-Auth,Web-Windows-Auth,Web-Cert-Auth,Web-Url-Auth,Web-Http-Errors,Web-Net-Ext,WAS-Process-Model,RSAT-Web-Server,Web-Dyn-Compression,NET-HTTP-Activation,Web-Mgmt-Console,Web-HTTP-Redirect,NET-Framework

#### Windows 2012 64-bit:

Add-WindowsFeature Web-Server,Web-Basic-Auth,Web-Windows-Auth,Web-Cert-Auth,Web-Url-Auth,Web-Http-Errors,Web-Net-Ext,Web-Net-Ext45,WAS-Process-Model,Web-Dyn-Compression,NET-HTTP-Activation,Web-Mgmt-Console,Web-HTTP-Redirect,Web-Asp-Net45,NET-WCF-HTTP-Activation45 Copy the appropriate version of the cmdlets and paste them into the PowerShell window, then execute the cmdlet. The installation of IIS prerequisites will begin.

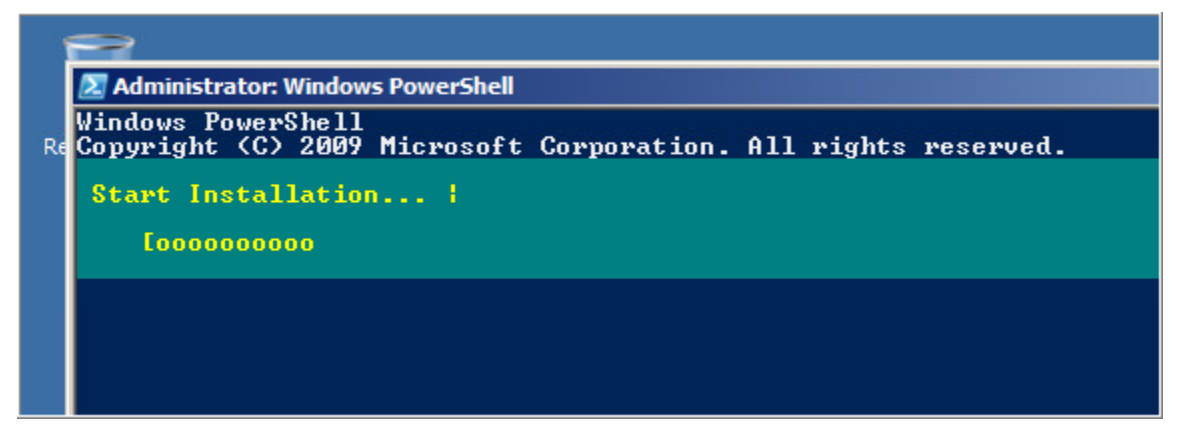

Once finished, you will be prompted to restart the server. Do not restart the server and proceed to the next step.

## **Disabling User Account Control**

Open Control Panel and navigate to User Accounts. Click on Change User Account Control settings. Move the slider to "Never notify" and click OK to disable UAC.

| 🤪 User Account Control Settings 📃 🗔 🗙                                                                                                    |                                                                                                    |  |  |
|----------------------------------------------------------------------------------------------------|----------------------------------------------------------------------------------------------------|--|--|
| Choose when to be notified about changes to your computer                                                                                                 |                                                                                                    |  |  |
| User Account Control helps prevent potentially harmful programs from making changes to your computer.<br>Tell me more about User Account Control settings |                                                                                                    |  |  |
| Always notify                                                                                                    |                                                                                                    |  |  |
| -   -                                                                                                    | Never notify me when:                                                                                                    |  |  |
|                                                                                                    | <ul> <li>Programs try to install software or make changes to my<br/>computer</li> </ul>                                                                  |  |  |
| -   -                                                                                                    | I make changes to Windows settings                                                                                                    |  |  |
|                                                                                                    |                                                                                                    |  |  |
|                                                                                                    |                                                                                                    |  |  |
|                                                                                                    | Not recommended. Choose this only if you need to use<br>programs that are not certified for Windows 7 because<br>they do are used to use on the control. |  |  |
| Never potify                                                                                                    |                                                                                                    |  |  |
|                                                                                                    |                                                                                                    |  |  |
|                                                                                                    |                                                                                                    |  |  |
|                                                                                                    | Cancel                                                                                                    |  |  |
|                                                                                                    |                                                                                                    |  |  |
|                                                                                                    |                                                                                                    |  |  |

Once UAC has been disabled, reboot the server.

| <b>P</b>                          |                                                                                                    |                                                                             |  |
|-----------------------------------|----------------------------------------------------------------------------------------------------|-----------------------------------------------------------------------------|--|
| Administrator: Windows PowerShell |                                                                                                    |                                                                             |  |
| finish the installation proc      | ess.                                                                                                    |                                                                             |  |
| ReWARNING: [Installation] Succ    | eeded: [Web Serve                                                                                                    | r (IIS)] Windows Authentication. You must restart this server to finish 👘 🔤 |  |
| WARNING: [Installation] Succ      | WAINING: [Installation] Succeeded: [Web Server (IIS>] Basic Authentication. You must restart this server to finish the |                                                                             |  |
| WARNING: [Installation] Succ      | eeded: [Web Serve                                                                                                    | r (IIS)] Request Filtering. You must restart this server to finish the      |  |
| installation process.             | and a day the buller was                                                                                               | v (IIC)] UDI Authonization. Van must wastaut this server to fisish the      |  |
| installation process.             | eeueu - Lweb Serve                                                                                                    | r (1137) UND MUCHUFIZACIUM. IUU MUSC PESCARC CHIS SERVER CU IIMISH CHE      |  |
| WARNING: [Installation] Suco      | eeded: [Web Serve                                                                                                    | r (IIS)] IIS Client Certificate Mapping Authentication. You must restart    |  |
| WARNING: [Installation] Succ      | eeded: [Web Serve                                                                                                    | r (IIS)] HTTP Redirection. You must restart this server to finish the       |  |
| WARNING: [Installation] Succ      | eeded: [Web Serve                                                                                                    | r (IIS)] Directory Browsing. You must restart this server to finish the     |  |
| installation process.             | anded: Illah Samue                                                                                                    | n (IIC)] WITD Longing You must restart this samuer to finish the            |  |
| installation process.             | eeueu - Lweb Serve                                                                                                    | r (1137) hill bogging. Tou must restart this server to finish the           |  |
| WHRNING: LInstallation] Succ      | eeded: IWeb Serve                                                                                                    | r (118)] Static Content. You must restart this server to finish the         |  |
| Netword                           |                                                                                                    | (IIS)] Default Document. You must restart this server to finish the         |  |
|                                   |                                                                                                    | (IIS)] ISAPI Filters. You must restart this server to finish the            |  |
| Command Promot                    |                                                                                                    | (IIS)] HTTP Errors. You must restart this server to finish the              |  |
| Command Prompt                    |                                                                                                    |                                                                             |  |
|                                   | Administrator                                                                                                    | (1157) TSHFT EXtensions. You must restart this server to finish the         |  |
|                                   |                                                                                                    | er Administration Tools] AD DS Snap-Ins and Command-Line Tools. You must    |  |
|                                   | Documents                                                                                                    | er Administration Tools] Server for NIS Tools. You must restart this        |  |
|                                   |                                                                                                    | er Administration Tools] Active Directory module for Windows PowerShell.    |  |
|                                   | Computer                                                                                                    | tallation process.                                                          |  |
|                                   | Network                                                                                                    | (1137] .HET EXtensioning, nou must restart this server to finish the        |  |
|                                   |                                                                                                    | ork 3.5.1 Features] Non-HTTP Activation. You must restart this server to    |  |
|                                   | Control Panel                                                                                                    | er Administration Tools] Active Directory Administrative Center. You        |  |
|                                   |                                                                                                    | ork 3.5.1 Features] HTTP Activation. You must restart this server to        |  |
|                                   | Devices and Printers                                                                                                   | (IIS)] ASP.NFT. You must restart this server to finish the installation     |  |
|                                   |                                                                                                    |                                                                             |  |
|                                   | Administrative Tools                                                                                                   |                                                                             |  |
|                                   | Help and Support                                                                                                    | k 3.5.1. "NET Environment, C                                                |  |
|                                   | Cuitele :                                                                                                    |                                                                             |  |
|                                   | Run                                                                                                    |                                                                             |  |
| -                                 | LOCK                                                                                                    |                                                                             |  |
| All Programs                      | Restart                                                                                                    | <u>4</u>                                                                    |  |
| Search programs and files         | Log off > Shut o                                                                                                    |                                                                             |  |
|                                   |                                                                                                    | <u> </u>                                                                    |  |
| Astart II. 🔊 😁 🍊                  | 2                                                                                                    | 2:59 PM                                                                     |  |
|                                   |                                                                                                    | 7/24/2013                                                                   |  |

Windows will configure IIS and its components as the server reboots.

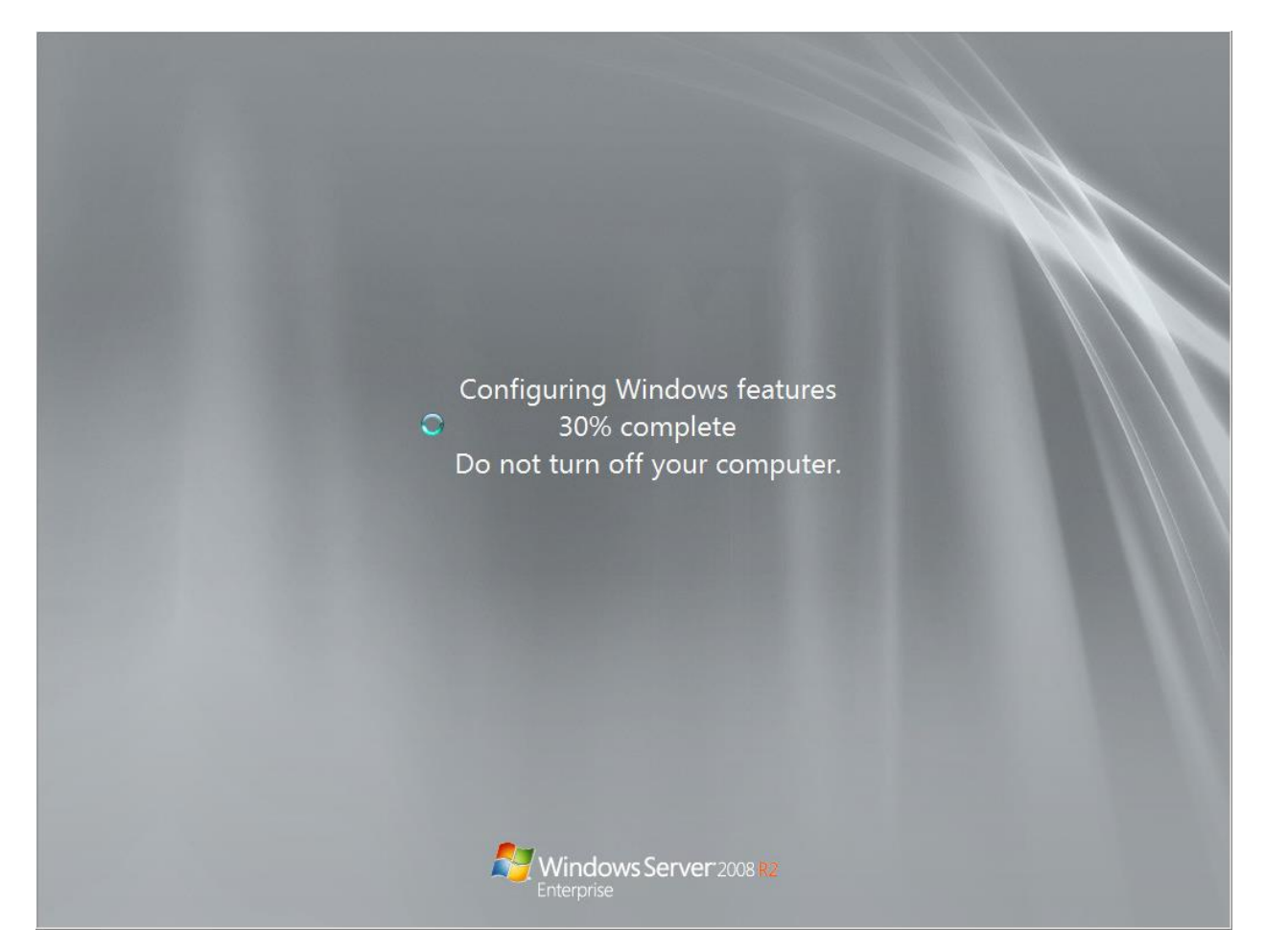

Once rebooted, log back into the server. The IIS installation is now completed.

# Microsoft .NET Framework 4.5.2 preparation

Open the <u>Microsoft .NET Framework 4.5.2 download page</u>, click Download and execute the installer.

NOTE: You may want to disable *Internet Explorer Enhanced Security Configuration* temporarily while performing this step, or download the file on a different computer and then transfer it to the server. To disable Internet Explorer Enhanced Security Configuration, open Server Manager and scroll down to the Security Information section, then click Configure IE ESC. Choose Off for Administrators and click OK.

| E. Server Manager                                            |                                                                                                    |                                                     |  |
|--------------------------------------------------------------|----------------------------------------------------------------------------------------------------|-----------------------------------------------------|--|
| File Action View                                             | Help                                                                                                    |                                                     |  |
|                                                              |                                                                                                    |                                                     |  |
| Server Manager<br>Roles<br>Diagnosti<br>Configura<br>Storage | Internet Explorer Enhanced Security Configuration (IE ESC) reduces the exposure of your server to potential attacks from Web-based content.<br>Internet Explorer Enhanced Security Configuration is enabled by default for Administrators and Users groups.<br>Administrators: | Form top management tasks, and add or remove server |  |
|                                                              | OK Cancel                                                                                                    |                                                     |  |
|                                                              |                                                                                                    |                                                     |  |

Once the installation of Microsoft .NET 4.5.2 is completed, your server is now ready for EmpowerID installation. Repeat the steps above if you need additional IIS servers for load balancing or server role separation. For example, if you are running 2 EmpowerID front-end (web) and 2 EmpowerID back-end (application) IIS servers, repeat the steps above for all 4 of the IIS servers.

## EmpowerID Server Installer download

Now that the server has met the hardware and software requirements, we need to download the EmpowerID software in preparation of the installation session.

| empowerID<br>identity management                                                                |
|-------------------------------------------------------------------------------------------------|
| Thank you for choosing EmpowerID!                                                               |
| Please use the links below to download the latest version of EmpowerID and other products.      |
| System Preparation                                                                              |
| Helps verify your application servers meet the Hardware and Software Requirements of EmpowerID. |
| EmpowerID System Preparation Tool Verify hardware and software requirements                     |
| EmpowerID Server                                                                                |
| The following items are required for a new EmpowerID installation.                              |
| • EmpowerID Server Installer Required binaries for each EmpowerID IIS server                    |
| EmpowerID Database SQL database for new EmpowerID installations                                 |

Please navigate to our <u>EmpowerID download page</u>, enter your name and license key, agree to the terms & conditions and then click on the EmpowerID Server Installer link. Download this file onto any of the IIS servers that will be running EmpowerID.

# (Optional) SQL Management Tools preparation

This next step is optional and only needs to be followed if you wish to manage the EmpowerID SQL Server from the EmpowerID IIS Server.

Locate the SQL Server installation media and run SETUP.EXE to begin installation. Click the Installation section on the left hand side, then click on "New installation or add features to an existing installation."

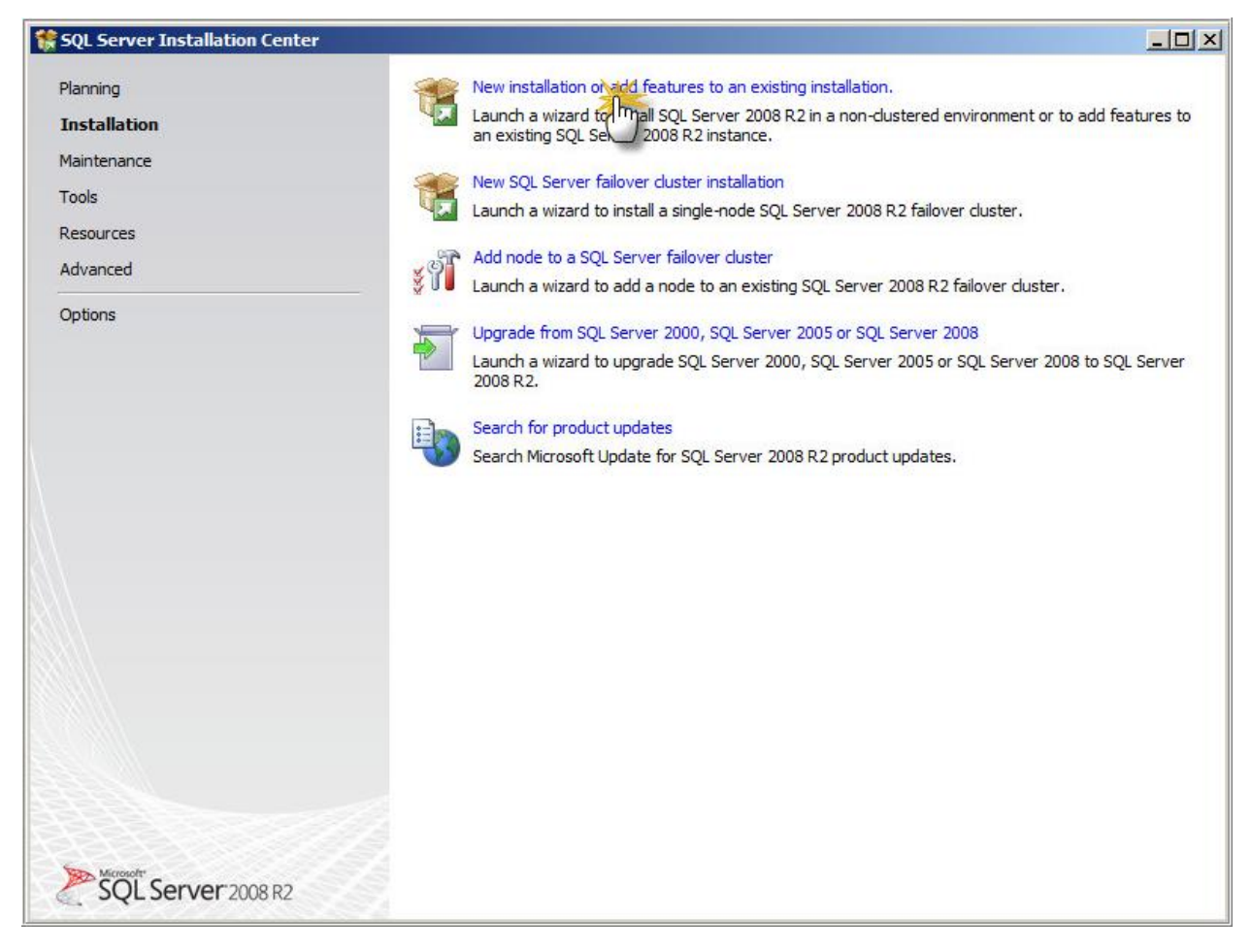

Enter your SQL Server license key and accept the license terms. Click Install. Choose SQL Server Feature Installation and click Next. On the Feature Selection screen, check "Management Tools – Complete"

| SQL Server 2008 R2 Setup<br>Feature Selection<br>Select the Enterprise features to                                                                                                    | install.                                                                                                    |                                                                                                    |
|----------------------------------------------------------------------------------------------------|----------------------------------------------------------------------------------------------------|----------------------------------------------------------------------------------------------------|
| Setup Support Rules<br>Setup Role<br>Feature Selection<br>Installation Rules<br>Disk Space Requirements<br>Error Reporting<br>Installation Configuration Rules<br>Ready to Install<br>Installation Progress<br>Complete | Features:         Instance Features         Database Engine Services         SQL Server Replication         Full-Text Search         Analysis Services         Reporting Services         Shared Features         Business Intelligence Development Studio         Client Tools Connectivity         Integration Services         Client Tools SDK         SQL Server Books Online         Management Tools - Basic         Management Tools - Basic         Microsoft Sync Framework         Redistributable Features         Select All         Unselect All | Description:<br>Adds the following components<br>to the basic management tools<br>installation: Management Studio<br>support for Reporting Services,<br>Analysis Services, and<br>Integration Services<br>technologies, SQL Server<br>Profiler, Database Tuning<br>Advisor, and SQL Server Utility<br>management. |
|                                                                                                    | Shared feature directory: C: \Program Files \Microsoft SQL Server \<br>Shared feature directory (x86): C: \Program Files (x86) \Microsoft SQL Se                                                                                                    | erver\                                                                                                    |

Once installation is finished, close the setup program and install hotfixes or patches from Windows Update as needed. You can now remotely manage the EmpowerID SQL Server from the EmpowerID IIS Server.

### Conclusion

Please feel free to contact us by e-mail at <a href="mailto:support@empowerid.com">support@empowerid.com</a> or by phone at (877) 996-4276 (Option 2) if you have any questions or concerns regarding this guide. Thank you for reading!